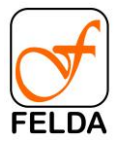

# FELDA PORTAL EPENEROKA MANUAL PENGGUNA

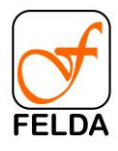

# Manual Pengguna

|                                      | BM ¢ |
|--------------------------------------|------|
| FELDA                                |      |
| Selamat Datang!                      |      |
| Masukan ID pengguna                  |      |
| Kata laluan                          |      |
| Simpan maklumat akuan?               |      |
| Log masuk                            |      |
| Log masuk kali pertama               |      |
| Tertupa kata laluan?<br>Hubungi Kami |      |
|                                      |      |

- 1. Sila layari laman web portal ePeneroka menggunakan pautan ini: <u>https://eportal.felda.net.my/</u>
- 2. Mohon log masuk menggunakan nombor kad pengenalan di ruang ID pengguna dan juga kata laluan yang telah diberi oleh pejabat rancangan.

| BM \$                                                          |  |
|----------------------------------------------------------------|--|
|                                                                |  |
| Selamat Datang!                                                |  |
| 490311105483                                                   |  |
| Kata laluan Simpan maklumat akuan?                             |  |
| Log masuk                                                      |  |
| Log masuk kali pertama<br>Terlupa kata laluan?<br>Hubungi Kami |  |

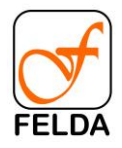

|                                                                                                    | en ÷                                        |
|----------------------------------------------------------------------------------------------------|---------------------------------------------|
| FELD FELD                                                                                                    | DA                                          |
| Welcome                                                                                                    | e Back!                                     |
| Invalid login attempt     to try before your acr                                                                 | bt. You have 5 attimpts<br>ccount is locked |
| 910918035657                                                                                                    |                                             |
| Passood                                                                                                    |                                             |
| Remember me?                                                                                                    |                                             |
| Logi                                                                                                    | an an an an an an an an an an an an an a    |
| First time<br>Pargot Para<br>Contact                                                                             | na login<br>assance?<br>et Us               |
| and the second second second second second second second second second second second second second second second |                                             |
|                                                                                                    |                                             |
|                                                                                                    |                                             |
|                                                                                                    |                                             |

3. Setelah selesai masukkan nombor kad pengenalan dan kata laluan, tekan 'Log In/Log Masuk'.

(Nota: Jika salah masukkan nombor kad pengenalan dan kata laluan, selepas 5 kali percubaan log masuk yang gagal akaun akan dikunci. Sila hubungi Pejabat Rancangan untuk mohon *reset password*/tetapkan semula kata laluan)

| A Home          | ePeneroka Portal                                                                                                    |
|-----------------|----------------------------------------------------------------------------------------------------|
|                 | Change Password<br>Urdeling user password                                                                                                    |
| Change Password | Change Password                                                                                                    |
|                 | Login successful. Please change your password to a new password.                                                                                                    |
|                 | Passwords must have:<br>• at least one lowercase (a'-2')<br>• at least one diplomation of the second of the second of |
|                 | Current password                                                                                                    |
|                 | New password                                                                                                    |
|                 | Confirm new password                                                                                                    |
|                 | Update pussword                                                                                                    |

- 4. Sekiranya ini kali pertama pengguna log masuk, pengguna akan diminta untuk menukar kata laluan asal mereka.
- 5. Masukkan kata laluan asal yang telah diberi oleh Pejabat Rancangan dan kata laluan baru yang akan ditetapkan ke akaun pengguna. Kriteria kata laluan telah disenaraikan seperti rajah diatas.

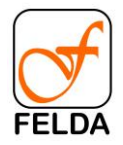

6. Tekan butang 'Update Password/Kemas kini Kata Laluan'.

| A Laman Utama       | ePeneroka Portal                                          |
|---------------------|-----------------------------------------------------------|
|                     | FELDA                                                     |
|                     | Laman Utama                                               |
| 🎥 Tukar Kata Laluan | Senarai jenis dokumen yang didapati dalam portal ini.     |
| PENTADBIR           | Pengumuman                                                |
| Pengguna Pentadbir  | Testing                                                   |
| 💄 Pengguna          | Perjanjian Penyelarasan Pinjaman Dan Pengurusan Kebun.pdf |
| 🌣 Tetapan 🔹 🔉       |                                                           |
| Hubungi Kami        | Penyata Hutang 📄 Penyata<br>Pendapatan                    |
| 🕪 Log Keluar        |                                                           |
|                     | Copyright 2021 © FELDA ePeneroka Portal                   |

7. Setelah log masuk, nama pengguna anda akan dipaparkan di sudut kanan atas.

| Laman Utama                                                                                                    |
|----------------------------------------------------------------------------------------------------|
| Senarai jenis dokumen yang didapati dalam portal ini.                                                                                                    |
| Pengumuman                                                                                                    |
| Selamat Datang ke laman Portal ePeneroka. Sila klik pada pautan di bawah untuk melihat dan muat turun dokumen Perjanjian Penyelarasan dan Pengurusan Kebun. Terima kasih! |
| Perjanjian Penyelarasan Pinjaman Dan Pengurusan Kebun .pdf                                                                                                    |

8. Di halaman utama, pengguna dapat melihat pengumuman terbaru yang juga mengandungi Penjanjian Penyelarasan Pinjaman dan Pengurusan Kebun peneroka.

#### Paparan Penyata

Langkah-langkah untuk melihat paparan penyata:

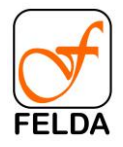

9. Untuk melihat paparan penyata peneroka yang berkaitan, sila klik pada kotak

Penyata 📑 'Statements/Penyata' di halaman 'Home/Laman Utama'.

| # Home         | ePeneroka                   | a Portal             |                                                         | EN ¢    | Phonlawat Eh Tia | ang 🔎 |
|----------------|-----------------------------|----------------------|---------------------------------------------------------|---------|------------------|-------|
| USER           | FELDA                       |                      |                                                         |         |                  |       |
| Ell Profile    | Statements                  |                      |                                                         |         |                  |       |
| Lange Password | List of the statements that | belong to this user. |                                                         |         |                  |       |
| 🕤 Contact Us   | List of Statements          |                      |                                                         |         |                  |       |
| 0+ Logout      | Show 10 ¢ entries           |                      |                                                         | Search: |                  |       |
|                | Year 1.                     | Period               | Document name                                           |         | Action           |       |
| . U            | 2019                        | Quarterly            | Q4_2019_910918035657_Penyata Individu pd1               |         | O Download       |       |
|                | 2019                        | Yearly               | DetailedReport_MYS-TAX-ePeneroka_Portal_13_Dec_2020.pdf |         | Oownload         |       |
|                | 2019                        | Yearly               | Manual Identiti Korporat FELDA pdf                      |         | Download         |       |

- 10. Untuk melihat penyata peneroka tersebut, klik pautan tersebut di bawah kolum nama dokumen.
- 11. Untuk muat turun penyata, klik pada butang 'Download/Muat turun' di bawah kolum 'Action/Tindakan'.

## Log Keluar

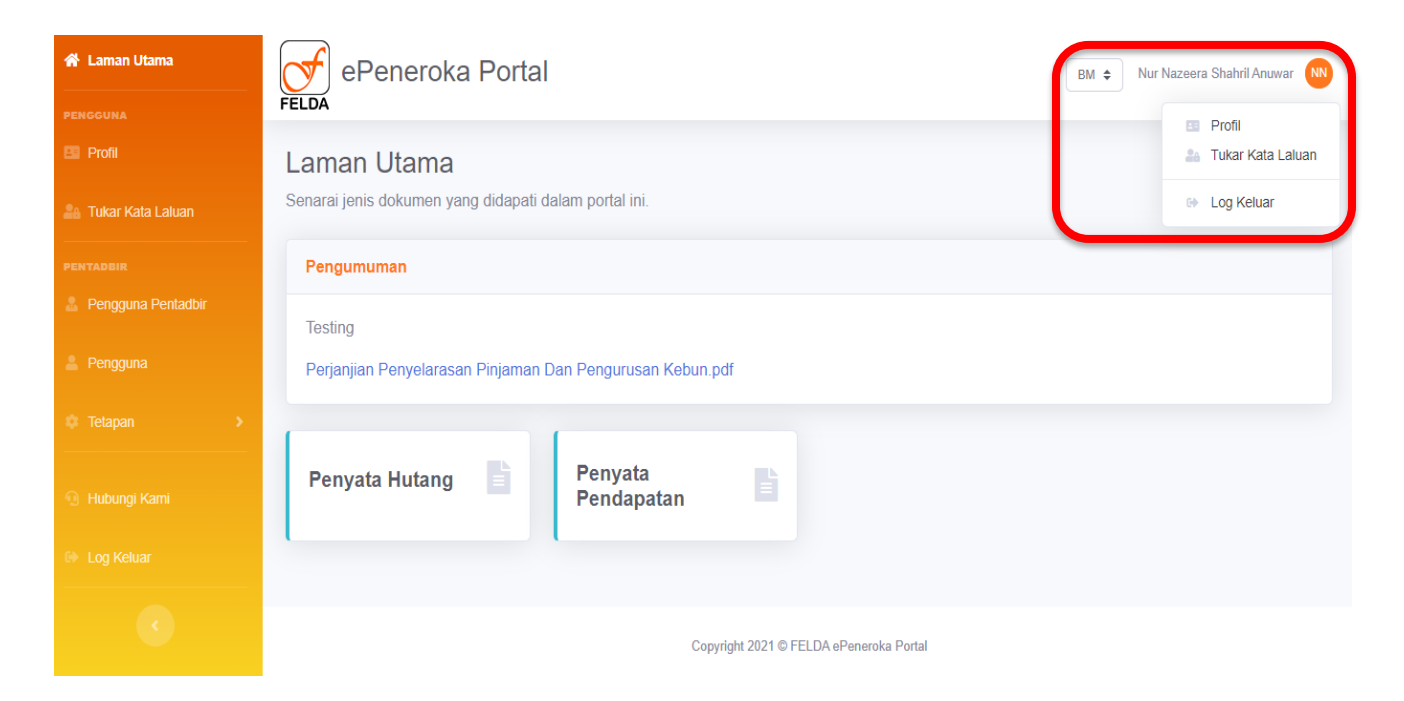

Langkah-langkah untuk log keluar:

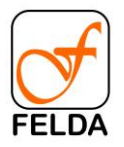

- 12. Klik pada ikon pengguna di sudut kanan atas halaman.
- 13. Teruskan klik pada pilihan 'Logout/Log keluar'.

| 骨 Laman Utama       | ePeneroka                | Sedia untuk tinggal? ×                                                | BM 🗢 Nur Nazeera Shahril Anuwar N |
|---------------------|--------------------------|-----------------------------------------------------------------------|-----------------------------------|
| PENGGUNA            | FELDA                    | 55                                                                    |                                   |
| 🖪 Profil            | Laman Utama              | Pilih "Log Keluar" di bawah jika anda sedia untik tinggal portal ini. |                                   |
| 🏝 Tukar Kata Laluan | Senarai jenis dokumen ya | Batal Log Keluar                                                      |                                   |
| PENTADBIR           | Pengumuman               |                                                                       |                                   |
| Pengguna Pentadbir  | Testing                  |                                                                       |                                   |
| Pengguna            | Perjanjian Penyelarasar  | Pinjaman Dan Pengurusan Kebun.pdf                                     |                                   |
| Tetapan >           |                          |                                                                       |                                   |
| Hubungi Kami        | Penyata Hutang           | Penyata<br>Pendapatan                                                 |                                   |
| Log Keluar          |                          |                                                                       |                                   |
| C                   |                          | Copyright 2021 © FELDA ePeneroka Portal                               |                                   |
| C                   |                          | Copyright 2021 © FELDA ePeneroka Portal                               |                                   |

14. Mesej pengesahan log keluar akan dipaparkan. Klik pada butang 'Logout/Log Keluar' untuk mengesahkan tindakan anda.

Panduan Tambahan – Additional Information

Mengemas kini Profil

| FELDA      |                                                                                                    | Manual Panduan Portal ePeneroka |
|------------|----------------------------------------------------------------------------------------------------|---------------------------------|
| r Home     | ePeneroka Portal                                                                                                    | EN 8 Phonlawat Eh Tung 🙆        |
| USER       | PELDA Profile User personal information.                                                                              |                                 |
| Contact Us | Edit Profile                                                                                                    |                                 |
| 0 Logout   | Username<br>910918035657                                                                                              |                                 |
| •          | Full name Phonlawat Eh Tiang Project/Rancangan Tempat 1 Email phonlawat2@goomail.com Phone number +6 0123040573 Sevec |                                 |

Langkah-langkah untuk mengemaskini profil pengguna:

1. Klik pada tab 'Profile/Profil' di panel kiri.

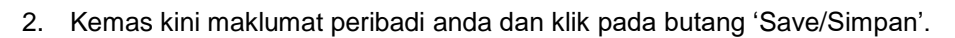

3. Setelah perubahan dilakukan, pengguna akan melihat mesej kejayaan di bahagian atas.

| de Home            | ePeneroka Portal                |
|--------------------|---------------------------------|
| usur.              | Profile                         |
| La Change Password | User personal information.      |
| Contact Us         | Edit Profile                    |
| 09 Logout          | Your profile has been updated x |
| 0                  | Username<br>910918035657        |
|                    | Full name                       |
|                    | Phonlawat Eh Tiang Program      |
|                    | Tempat 1                        |
|                    | Email<br>phonlawat2@goomail.com |
|                    | Phone number                    |
|                    | +6 01230/48572                  |
|                    | Stor                            |

Penukaran Kata Laluan

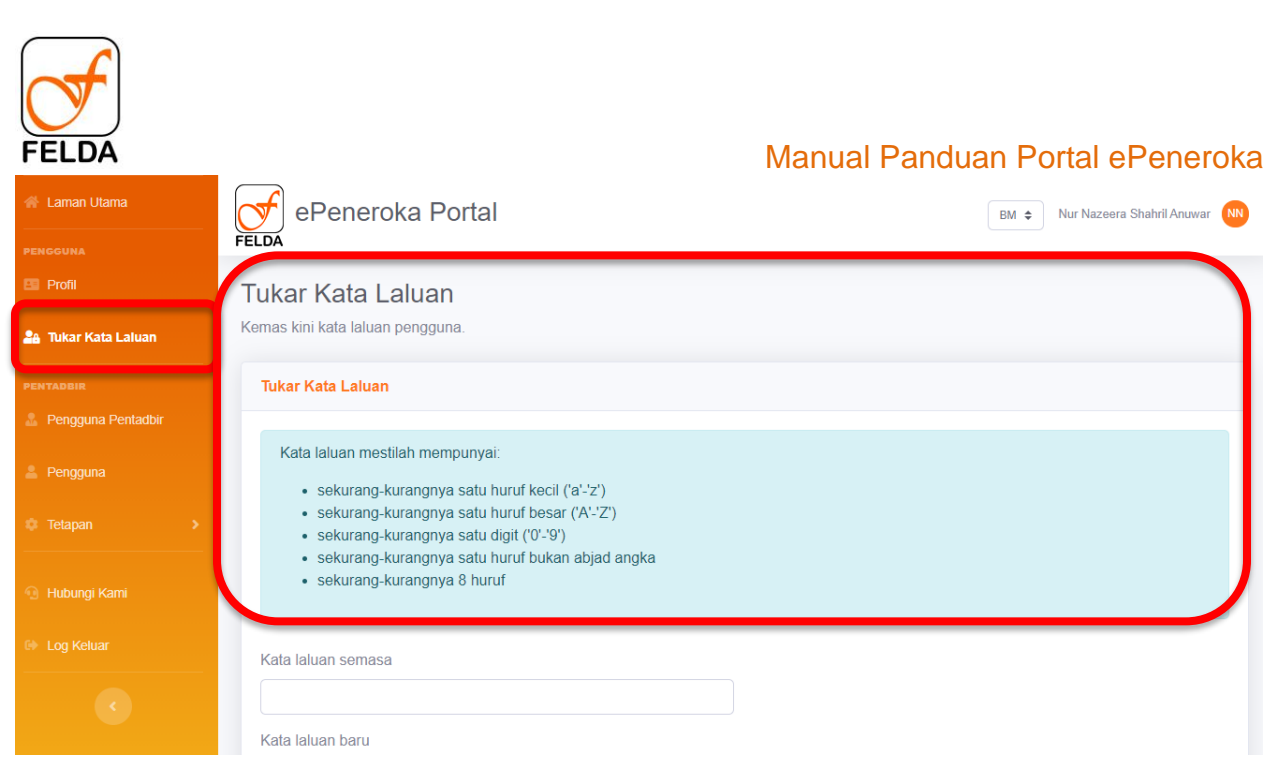

Langkah-langkah untuk menukar kata laluanprofil pengguna:

- 1. Klik pada tab 'Change Password/Tukar kata laluan' di panel kiri.
- 2. Pengguna akan dibawa ke laman 'Change Password/Tukar kata laluan' untuk proses penukaran kata laluan baru.

| Kata laluan mestilah mempunyai:                                                                                                    |      |  |  |
|----------------------------------------------------------------------------------------------------|------|--|--|
| <ul> <li>sekurang-kurangnya satu huruf kecil ('a'-'z')</li> <li>sekurang-kurangnya satu huruf besar ('A'-'Z')</li> <li>sekurang-kurangnya satu digit ('0'-'9')</li> <li>sekurang-kurangnya satu huruf bukan abjad a</li> <li>sekurang-kurangnya 8 huruf</li> </ul> | ngka |  |  |
|                                                                                                    |      |  |  |
| ata laluan semasa                                                                                                    |      |  |  |
| ata laluan semasa<br>ata laluan baru                                                                                                    |      |  |  |
| ata laluan semasa<br>ata laluan baru<br>ahkan kata laluan baru                                                                                                    |      |  |  |

- 3. Di laman tersebut pengguna harus memasukkan kata laluan lama dan juga kata laluan baru mengikut kriteria kata laluan seperti yang telah disenaraikan pada rajah di atas.
- 4. Setelah perubahan dilakukan, pengguna akan melihat mesej kejayaan di bahagian atas.